### Az elektronikus beiratkozás menete a BMSZC Trefort Ágoston Két Tanítási Nyelvű Technikumba a 2024/2025-ös tanévre felvett diákok esetében

A BMSZC Trefort Ágoston Két Tanítási Nyelvű Technikumba, a 2024/2025-ös tanévre felvett diákok szülei az elektronikus ügyintézés lehetőségét használva is elindíthatják a beiratkozást.

Jelen leírás az elektronikus beiratkozás folyamatát segíti annak részletes leírásával.

Az elektronikus beiratkozás folyamata a KRÉTA rendszerben a következő 3+1 lépésből áll:

- 1. lépés: **BKI ügy** (Beiratkozás középfokú intézménybe) **indítása.**
- 2. lépés: A BKI ügy minden űrlapjának kitöltése
- 3. lépés: A BKI ügy beküldése.
- **3+1. lépés:** Személyes megjelenés a beiratkozás napján 2024. június 27-én (csütörtökön) a mellékelt beosztás szerint.

### <u>1. lépés: Gondviselői jogosultsággal BKI ügy indítása</u>

#### a) Amennyiben a szülő rendelkezik gondviselői hozzáféréssel KRÉTA rendszerben

Azon diák szülője, akinek gyermeke valamelyik állami fenntartásában lévő intézményben tanult a 2023/2024es tanévben, - elvileg - már kapott un. gondviselői hozzáférést a KRÉTA naplóhoz. Ebben az esetben **a jelenlegi általános iskola KRÉTA webes** (nem telefonos applikáció!) **felületére kell belépnie** ezzel a gondviselői hozzáféréssel.

**Figyelem!** A gyermek belépésével az ő felületén NEM jelenik meg az e-Ügyintézés menüpont, ez a funkció csak a szülői belépéssel érhető el!

Ekkor a belépés után a KRÉTA felületén a menüsor végén megjelenik az e-Ügyintézés menüpont:

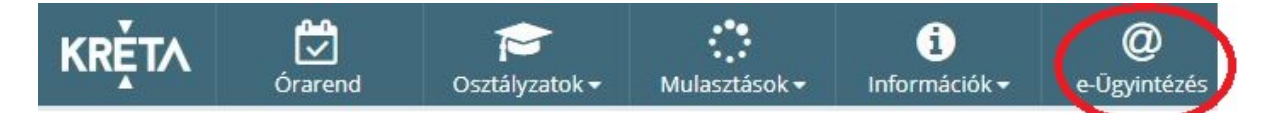

Az **e-Ügyintézés** menüpontot kiválasztva a rendszer átnavigál az e-Ügyintézés felületére, ahol a bal oldalon az **Ügyintézés indítása** menüt kiválasztva megjelenik az indítható ügyek listája. Ebből a **Beiratkozás középfokú intézménybe** ügyet kell kiválasztani és elindítani.

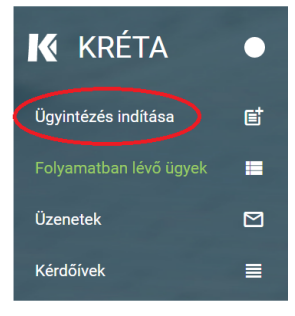

| BEIRATKOZÁS                                                                                | KIIRATKOZÁS                                                           |
|--------------------------------------------------------------------------------------------|-----------------------------------------------------------------------|
| Beiratkozás általános iskolába - BÁI                                                       | Kiiratkozás a köznevelésből - KIK                                     |
| Beiratkozás középfokú intézménybe - BKI                                                    | Kiiratkozás nem tankötelezettséget teljesítő jogviszonyból -<br>KNTTJ |
| Beiratkozás a magyar köznevelésbe - BMK                                                    | Külföldön töltött ideiglenes tanulmányi időszak bejelentése -<br>KTIT |
| Beiratkozás nem tankötelezettséget teljesítő jogviszonnyal -<br>BNTTJ                      | Magántanulói jogviszony iránti kérvény bejelentése - MJIK             |
| Átiratkozás intézmények között - ÁlK                                                       | Vendégtanulói jogviszony iránti kérvény benyújtása - VJB              |
| TANULMÁNYOKKAL KAPCSOLATOS<br>JGYINTÉZÉS                                                   | BIZONYÍTVÁNNYAL KAPC°<br>ÜGYINTÉZÉS SZÉCHENYI 202                     |
| Osztály vagy tanórai csoport változtatási kérelem benyújtása<br>- OTCSK                    | Bizonyítvány- vagy törzslapn                                          |
| lgazgatól engedély dlák mulasztásának igazolására<br>gondviselői kérelem benyújtása - IEDM | Személyes adatokban be<br>SZAV MARXAR BEFEKTETÉS A JÓVÓR              |

Amennyiben sikerült ideáig eljutnia, akkor folytathatja a 2. lépéstől.

### b) Amennyiben a szülő NEM rendelkezik gondviselői hozzáféréssel a KRÉTA rendszerben

Ha gyermeke valamelyik állami fenntartásában lévő intézményben tanul, akkor az általános iskola titkárságán vagy az intézményvezetőnek/helyettesnek jelezze a problémát, akik rövid időn belül ezt a típusú hozzáférést biztosítják a KRÉTA naplóhoz. Ha ez megtörtént, akkor az a) pontban leírtak szerint haladhat tovább.

Ha nem állami fenntartású intézményben tanul gyermeke, vagy a gondviselői hozzáférést nem sikerül megszerezni az intézménytől, akkor a teendő a következő:

Töltse be a <u>https://eugyintezes.e-kreta.hu/kezdolap</u> oldalt, s itt válassza ki a **Beiratkozás középfokú** intézménybe ügyet:

| BEIRATKOZÁS                                                                                | KIIRATKOZÁS                                                           |
|--------------------------------------------------------------------------------------------|-----------------------------------------------------------------------|
| Beiratkozás általános iskolába - BÁI                                                       | Kiiratkozás a köznevelésből - KIK                                     |
| Beiratkozás középfokú intézménybe - BKI                                                    | Kiiratkozás nem tankötelezettséget teljesítő jogviszonyból -<br>KNTTJ |
| Belratkozás a magyar köznevelésbe - BMK                                                    | Külföldön töltött ideiglenes tanulmányi időszak bejelentése -<br>KTIT |
| Beiratkozás nem tankötelezettséget teljesítő jogviszonnyal -<br>BNTTJ                      | Magántanulói jogviszony iránti kérvény bejelentése - MJIK             |
| Átiratkozás intézmények között - ÁIK                                                       | Vendégtanulói jogviszony iránti kérvény benyújtása - VJB              |
| TANULMÁNYOKKAL KAPCSOLATOS<br>ÜGYINTÉZÉS                                                   | BIZONYÍTVÁNNYAL KAPC<br>ÜGYINTÉZÉS SZÉCHENYI                          |
| Osztály vagy tanórai csoport változtatási kérelem benyújtása<br>- OTCSK                    | Bizonyítvány- vagy törzslapn                                          |
| Igazgatói engedély diák mulasztásának igazolására<br>gondviselői kérelem benyújtása - IEDM | Személyes adatokban be<br>SZAV MACHAKSZAG BEFEKTETÉS A JOVÓBE         |

A megjelenő ablakban válassza ki az "Ideiglenes regisztráció létrehozásához, kérjük, kattintson ide" linket.

|                                                                                               | KRĚT/                                                                                                    | N Contraction of the second second se |
|-----------------------------------------------------------------------------------------------|----------------------------------------------------------------------------------------------------|----------------------------------------------------------------------------------------------------|
| Ideiglenes regisztrác<br>(meghatározott ügyti<br>Igénylése), majd jele<br>Amennyiben nincs ic | ió esetén kérjük, adja meg a<br>pusok esetén pl. beiratkozás<br>ntkezzen be az elektronikus<br>leiglenes felhasználó neve, k | a felhasználó nevét és jelszavát<br>s, bizonyítvány másodlat<br>ügyintézés felületére.<br>kérjük, hozzon létre egyetl                                                                                                    |
| Felhasználónév                                                                                |                                                                                                    |                                                                                                    |
| Jelszó                                                                                        |                                                                                                    |                                                                                                    |
|                                                                                               |                                                                                                    |                                                                                                    |
|                                                                                               |                                                                                                    | Elfelejtett jelsz                                                                                                    |

Itt adja meg a nevét, e-mail címét, leendő felhasználói nevét és jelszavát kétszer, ügyelve a karakterek egyezésére.

|             | ienes regisztracionoz kerjak, | adja mog tomasznator adatate |
|-------------|-------------------------------|------------------------------|
| Gipsz Jakab |                               |                              |
| gipszjakab⊚ | gmail.com                     |                              |
| gipszjakab  |                               |                              |
|             |                               |                              |
|             |                               |                              |

Ezután a most létrehozott felhasználói név és jelszó párossal be is lép a rendszer, és folytathatja a <u>2. lépés</u>től. (A felhasználói nevét és jelszavát jegyezze meg, hiszen a későbbiekben szüksége lehet rá!)

**Figyelem!** A meglévő, általános iskolai KRÉTA-s gondviselői belépés használata - amennyiben van - azért előnyösebb, mint az ideiglenes létrehozása, mert a KRÉTÁ-s gondviselő belépés esetén az általános iskolai rendszerben tárolt személyes adatokat a program automatikusan betölti a beiratkozásos űrlapokra, így azokat nem kell a szülőnek beírnia.

### 2. lépés: A BKI ügy minden űrlapjának kitöltése és az ügy beküldése

Az ügy indításakor felugró figyelmeztető ablak azt emeli ki, hogy a funkció használata előtt mindenképpen érdemes elolvasni a középfokú intézménytől kapott értesítő, tájékoztató levelet, illetve hogy a felületet mikortól lehet használni.

AZ ŰRLAP A KÖVETKEZŐ ADATOK MEGADÁSÁT KÉRI A BEIRATKOZÁSHOZ

| ✓ Személyes adatok            |                              |                     |
|-------------------------------|------------------------------|---------------------|
| Tanuló oktatási azonositója * |                              |                     |
| Tanuló nevének előtagja       | Tanuló családi neve *        | Tanuló utóneve(i) * |
|                               | Ρ                            | L                   |
| Születési ország *            | Születési hely *             | Születési idő *     |
| Magyarország ~                | Vi                           | 2006.               |
| Anyja születési családneve *  | Anyja születési utóneve(i) * |                     |
| Sza                           | An                           |                     |
| Neme * Állampolg              | iársága * Anyanyel           | ve                  |
| Nö ~ Magyar                   | ~ Magyar                     | ~                   |

### a) Tanuló adatai - Személyes adatok

Amennyiben meglévő KRÉTA gondviselői azonosítóval indították el az ügyet, akkor az adatokat áttölti a meglévő rendszerből, így azokat csak **ellenőrizni kell**.

Figyelem! Nagyon fontos, hogy az oktatási azonosító és a gyermek születési időpontja pontosan legyen kitöltve, hiszen az ügy véglegesítésekor ezt ellenőrzi a középiskola által már feltöltött adatokkal a rendszer.

Ha ideiglenes felhasználói regisztrációval léptek be, akkor minden \*-os mező kitöltése kötelező. Kérjük, hogy az anyanyelve mezőt is töltse ki!

#### b) Tanuló adatai - Igazolványok

| TAJ* | Dlákigazolvány/NEK azonosító szám * |  |
|------|-------------------------------------|--|
| 12   | NEK123                              |  |

Amennyiben meglévő KRÉTA gondviselői azonosítóval indították el az ügyet, akkor a TAJ számot betölti a rendszer, azonban **a NEK azonosító számát be kell írni**. Ez a beiratkozásnak egy fontos adata, hiszen ennek segítségével tudunk új diákigazolványt igényelni.

Ez azon az Okmányirodában kapott papíron található, amit akkor kaptak, amikor az Okmányirodában NEK adatlap igénylését kezdeményezték a fénykép és aláíráskép felvételezéssel.

Ha ideiglenes felhasználói regisztrációval léptek be, akkor minden \*-os mező kitöltése kötelező.

#### c) Tanuló adatai - Lakcím adatai

| llandó lakóhelye (lakcí | mkártya alapján) |                      |   |           |  |
|-------------------------|------------------|----------------------|---|-----------|--|
| ányítószám *            | Helység *        |                      |   |           |  |
| з,                      | ν,               |                      |   |           |  |
| özterület neve *        |                  | Közterület jellege * |   | Házszám * |  |
| För                     |                  | utca                 | ~ | 18,       |  |
| elet                    | Ajtó             |                      |   |           |  |
|                         |                  |                      |   |           |  |

Amennyiben meglévő KRÉTA gondviselői azonosítóval indították el az ügyet, akkor az adatokat áttölti a meglévő rendszerből, így azokat csak **ellenőrizni kell**.

Ha ideiglenes felhasználói regisztrációval léptek be, akkor minden \*-os mező kitöltése kötelező. Kérjük, hogy az anyanyelve mezőt is töltse ki!

Amennyiben gyermeke nem a lakcímkártyáján szereplő címen lakik, akkor adja meg az életvitel szerinti tartózkodási helyét is!

| 🗸 1. Szülő / Törvényes képviselő | - Sza <b>na (</b> Édesanya)             |                 |
|----------------------------------|-----------------------------------------|-----------------|
| Törv. képviselet jogalapja *     | Rokoni vagy egyéb kapcsolat             |                 |
| Szülő                            | 🗸 Édesanya 🗸                            |                 |
| Nevének előtagja                 | Családi neve *                          | Utóneve(i) *    |
|                                  | Sza                                     | An              |
| Születési családneve *           | Születési utóneve(i) *                  |                 |
| Sza                              | Ar                                      |                 |
| nyja születési családneve *      | Anyja születési utóneve(i) *            |                 |
| Gör                              | Erzs                                    |                 |
| A törvényes képviselő álland     | dó lakóhelye megegyezik a tanuló állano | dó lakóhelyével |
| Telefonszám *                    | E-mail cím                              |                 |
| 062031                           | anyecka1                                |                 |

#### d) Tanuló adatai - Törvényes képviselő adatai

Amennyiben meglévő KRÉTA gondviselői azonosítóval indították el az ügyet, akkor a meglévő adatokat áttölti a rendszerből, így azokat **ellenőrizni kell**. Azonban mindenképpen ki kell egészíteni a **törvényes képviselet jogalapja**, valamint **a szülő édesanyjának a nevéve**l (ez utóbbi - azaz a nagymama - születési neve azért kell, mert a középiskola által kinyomtatandó nyilatkozatokba, amit a szülő tesz, az édesanyja és a lakcíme "azonosítja" a szülőt.)

A telefonszám és az e-mail cím megadása kötelező. Kérjük, hogy olyan elérhetőségeket adjon meg, amelyek – amennyiben szükséges – biztosítják a folyamatos kapcsolattartást.

Ha ideiglenes felhasználói regisztrációval léptek be, akkor minden \*-os mező kitöltése kötelező. Kérjük, hogy az e-mail cím mezőt is töltse ki!

Kérjük, **együtt élő és bírósági végzésben el nem tiltott gondviselő esetén** a második gondviselő adatait is legyenek szívesek megadni az *Új gondviselő hozzáadás*a opció kiválasztásával és az adatok megadásával:

| Törv. képviselet jogalapja *     | Rokoni vagy egyéb kapcsolat                  |                 |
|----------------------------------|----------------------------------------------|-----------------|
| Szülő v                          | Édesapa 🗸                                    |                 |
| Nevének előtagja                 | Családi neve "                               | Utóneve(i) *    |
|                                  | P.                                           | Zoltán          |
| Születési családneve *           | Születési utóneve(i) *                       |                 |
| P                                | Zoltán                                       |                 |
| Anyja születési családneve *     | Anyja születési utóneve(i) *                 |                 |
| Hor                              | Giz                                          |                 |
| Hor A törvényes képviselő álland | Giz<br>ó lakóhelye megegyezik a tanuló állan | dő laköhelyével |
| Telefonszám *                    | E-mail cim                                   |                 |
| 062031                           | anyecka1 0                                   |                 |

e) Tanuló adatai - Sajátos nevelési igény, hátrányos vagy egyéb különleges helyzet

| Szakértői vélemény alapján                            |                        |          |  |
|-------------------------------------------------------|------------------------|----------|--|
| 📄 Sajátos nevelési igényű a tanuló                    | D                      |          |  |
| <ul> <li>Beilleszkedési, tanulási, magatar</li> </ul> | tási nehézséggel küzdő | a tanuló |  |
| Hátrányog helvzet *                                   |                        |          |  |

Itt csak abban az esetben jelezzen bármit, amennyiben arról a megfelelő szakszolgálat szerinti érvényes szakvéleménye van, és azt gyermeke a tanulás során figyelembe is szeretné vetetni. Az erre vonatkozó dokumentumokat hozza magával a beiratkozásra.

### f) Nyilatkozatok

| Nyila | tkozatok                              |
|-------|---------------------------------------|
| ~1    | Kollégiumi ellátás, étkezés igénylése |
|       | ] Kollégiumot kér 🕕                   |
| ~     | Étkezést igényel                      |

Kérjük, jelezze, hogy szeptembertől várhatóan kér-e étkezési ellátást. Amennyiben gyermekének valamilyen érzékenysége van, akkor azt a következő pont Megjegyzések rovatában jelezze számunkra. Kollégium igénylésére iskolánkban nincs lehetőség! Ha kollégium igényük van, akkor a kiválasztott kollégium beiratkozására kell elmenniük.

### g) A középfokú köznevelési intézmény, amelybe a tanulófelvételt nyert

| zmény neve *                                                                       | Intézmény azonosító |
|------------------------------------------------------------------------------------|---------------------|
| ngintézmény neve                                                                   | 037169              |
| jjegyzés                                                                           |                     |
| lormái ≑ B I U A 🕷 🗏 🚍 🖶 % I%,                                                     |                     |
| yermekem lisztérzékeny.<br>yermekem az általános iskolában gyógytestnevelésre jár. |                     |

A intézmény nevénél elegendő a BMSZC Trefort Ágoston Két Tanítási Nyelvű Technikumot kiválasztani a listából. Ennek hatására az iskola OM azonosítója bekerül az Intézmény azonosító mezőbe. A megjegyzés rovatba írjon bele minden olyan információt, melyet a beiratkozással kapcsolatosan szeretne a fentieken túl megosztani velünk.

#### h) Csatolt dokumentumok

A kérelemhez az alábbi dokumentumok másolatát kell csatolni:

- a) Személyi igazolvány (mindkét oldal)
- b) Lakcímkártya (mindkét oldal)
- c) TAJ kártya
- d) ADÓ kártya (ennek hiányában az Adóhatóság által kiadott igazolás)
- e) Születési anyakönyvi kivonat
- f) <u>Általános iskolai bizonyítvány anyakönyvi része és a 7. 8. osztály eredményeit tartalmazó oldalak.</u>
- g) NEK azonosítót tartalmazó adatlap

Kérjük, hogy az a)-d) pontban felsorolt igazolványok másolata 1 db A/4-es oldalra kerüljön!

### Figyelem! A csatolt dokumentumok eredeti példányát a középiskolában történő személyes megjelenéskor be kell mutatni.

#### AZ ÜGY MENTÉSE, MAJD KÉSŐBBI TOVÁBB SZERKESZTÉSE

Ha elindította a BKI ügyet, de nem tudta befejezni, akkor van lehetősége piszkozatként menteni az oldal alján lévő *Piszkozat mentése* nyomógomb segítségével.

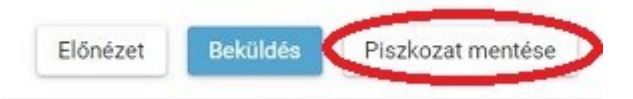

A rendszer az adatokat az adott gépre menti el, így ha következőben az 1. lépésben részletezett módon belép az **e-***Ügyintézés* felületére, és elindít egy BKI ügyet (Beiratkozás középfokú intézménybe), akkor jelzi a rendszer, hogy az adott gépen van mentve már egy BKI ügy, és azt szeretné-e folytatni:

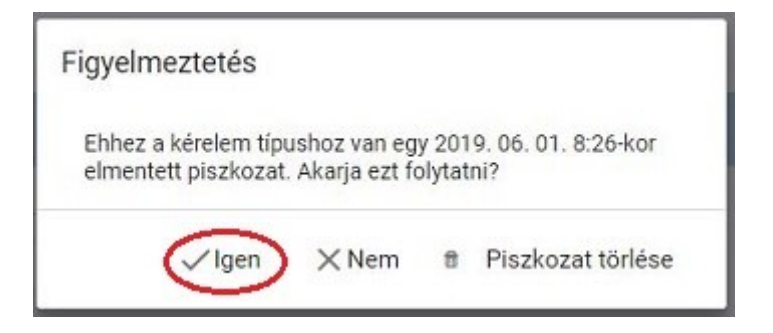

Az ügyet számtalan alkalommal lehet menteni és - az adott számítógépen - tovább folytatni egy későbbi időpontban.

### 3. lépés: A BKI ügy beküldése

#### a) Előnézet

Az ügy beküldése előtt az oldal alján lévő *Előnézet* nyomógombbal letölthető pdf dokumentumot érdemes áttekinteni. A dokumentumot nem szükséges kinyomtatni.

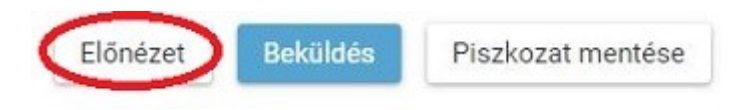

#### b) Beküldés

Amennyiben mindent megadott, az oldal alján lévő Beküldés gombbal küldheti be kérelmét:

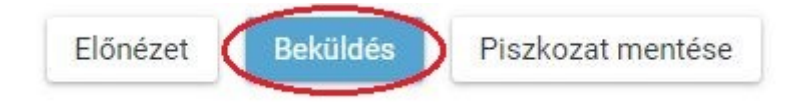

#### Ekkor két eset lehetséges:

#### 1. A rendszer azonosítja gyermekét és az ügy beküldésre kerül:

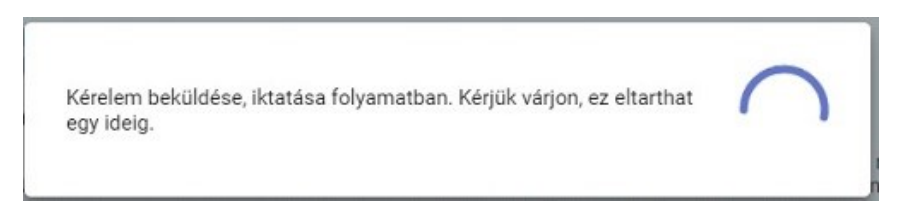

Ekkor megjelenik az Ön által beadott ügyek listájában a beiratkozás:

| Név 📻  | Oktatási azonosító | Osztály 📻 | Ügyiratszám 📻            | Beküldés időpontja<br>V | Státusz 📻 | Ügyintéző 📻 |
|--------|--------------------|-----------|--------------------------|-------------------------|-----------|-------------|
| Pálffy | 7281               |           | BKI/037169/18/00<br>0002 | 2019. 06. 01.<br>19:38  | Új        |             |

Ebben az esetben NINCS további teendője a beiratkozás elektronikus felületén.

2. Gyermeke adatait nem találja a rendszer a középiskola által feltöltött adatok között:

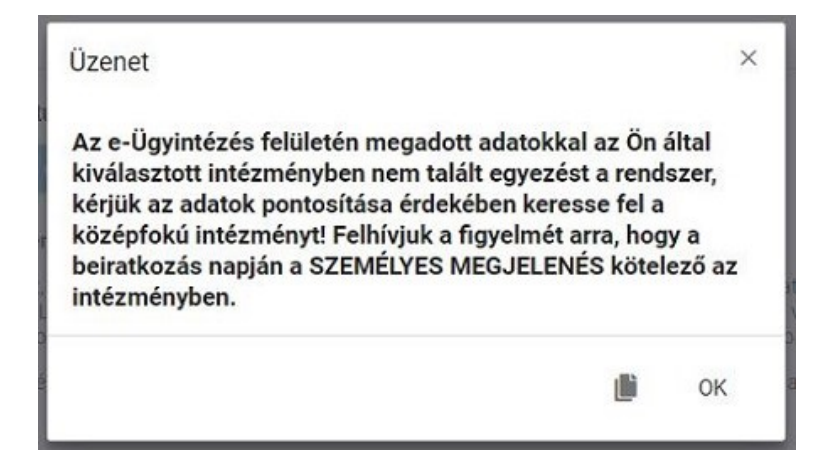

Figyelem! Kérjük, ha a rendszer nem találja a tanulót a középiskola rendszerében, akkor az esetben először ellenőrizze, hogy helyesen adta-e meg a gyermeke oktatási azonosítóját, születési dátumát (személyi igazolvány adatai a mérvadók!).

Ha továbbra is fennáll a probléma, kérjük, vegye fel iskolánkkal a kapcsolatot a **06-70-502-0702** telefonszámon és megkeressük a figyelmeztetés okát.

### 3+1. lépés: Személyes megjelenés a beiratkozáson

A BMSZC Trefort Ágoston Két Tanítási Nyelvű Technikum a beiratkozást a **2024. június 27. (csütörtök) a mellékelt beosztás szerint**. szervezi meg.

Tájékoztatjuk Önöket, hogy az elektronikus beiratkozás során létrejött nyilatkozatokat kinyomtatni nem kell. A személyes beiratkozás alkalmával kizárólag a tájékoztatásban szereplő dokumentumokat kell elhozni eredeti, illetve másolt formában.

# **Online adatbeküldés**

2024. június 19. és 2024. június 25. között

KRÉTA E-ÜGYINTÉZÉS MODULBA VALÓ BELÉPÉS

Ø Gondviselői jogosultsággal az általános iskola KRÉTA rendszerébe

Ideiglenes regisztrációval

https://eugyintezes.e-kreta.hu/kezdolap

BKI – Beiratkozás középfokú intézménybe ügy választása

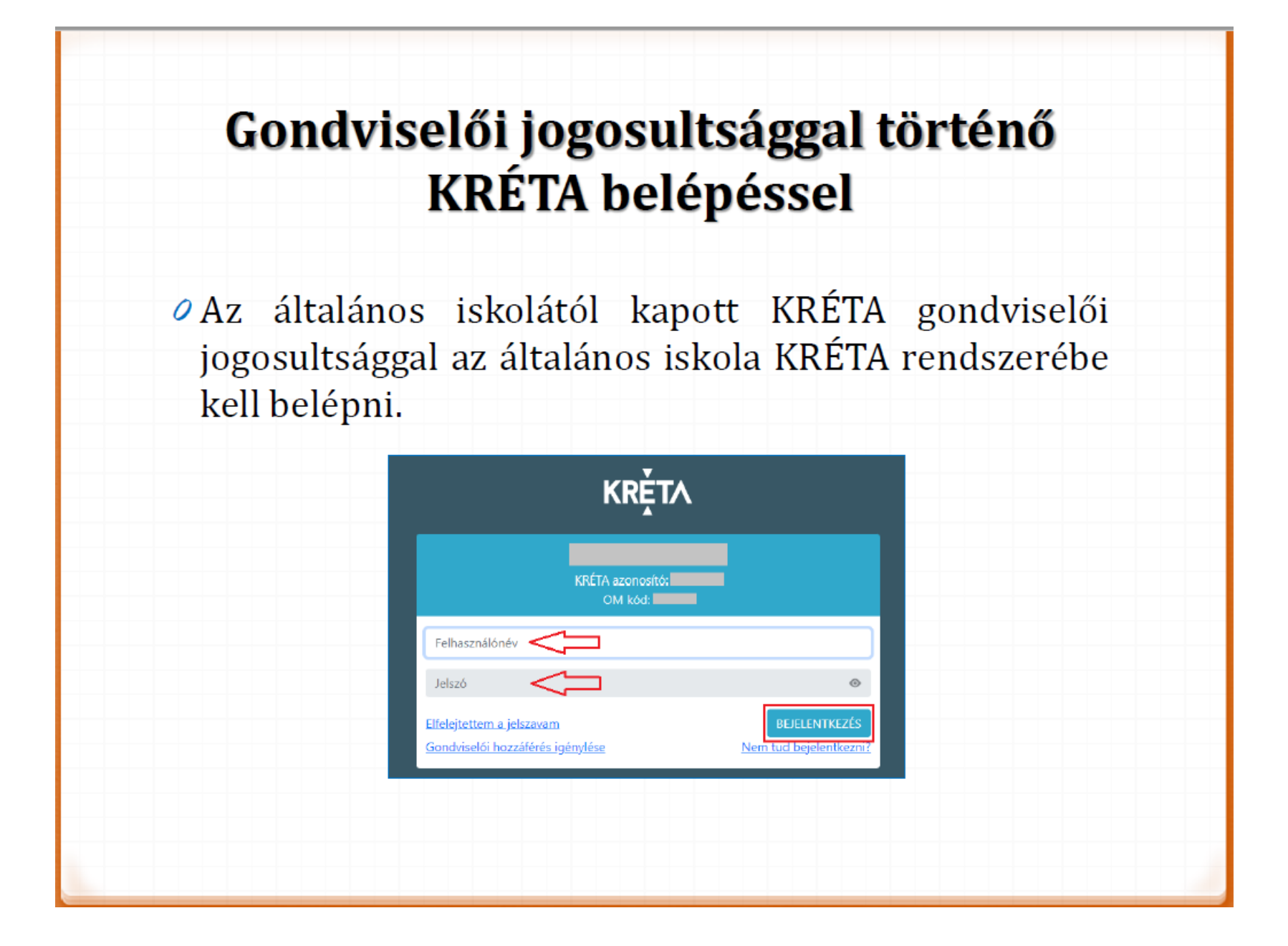

## Ideiglenes regisztrációval

### 1) https://eugyintezes.e-kreta.hu/kezdolap

|                    | ← → C d             | ) https://e | e-ÜGYINTÉZÉS                                                                                                    |  |
|--------------------|---------------------|-------------|----------------------------------------------------------------------------------------------------|--|
|                    | Úgyintézés indításe | E           | BEIRATKOZÁS         Beiratkozás általános iskolába - BÁI         Beiratkozás középfokú intézménybe - BKI         Beiratkozás a magyar köznevelésbe - BMK         Beiratkozás nem tankötelezettséget teljesítő jogviszonnyal - BNTTJ         Átiratkozás intézmények között - ÁIK |  |
| 2) Beiratkozás köz | épfokú ir           | ntézi       | nénybe – BKI ügy kiválasztása                                                                                                    |  |

## Ideiglenes regisztrációval

### 3) A tájékoztató üzenet megismerése és jóváhagyása

### 4) Ideiglenes regisztráció létrehozása

| Üzenet                                                                                                    | ~                                                                              |                                                                                                    |
|----------------------------------------------------------------------------------------------------|--------------------------------------------------------------------------------|----------------------------------------------------------------------------------------------------|
| 02enet                                                                                                    | Kéjük adja meg az intéz<br>felhasználónevét és jelsz                           | změnyi (tanulói, szüldi vagy alkalmezotti) KRÉTA<br>zavět!                                                                                                    |
| Tisztelt Szülő / Törvényes Képviselő!                                                                                                    | Felhasználónév                                                                 |                                                                                                    |
| A tanév rendjéről szóló 22/2022. (VII. 29.) BM rendelet 2. sz. mellékletének 34. pontja<br>2019. évi LXXX. törvény 34. § (2) bekezdése értelmében a 2023/2024. tanévre a <u>közu</u><br>iskolákha történő beiratkozás dáluma: 2023. június 21-23. (szerda – nöntek) | aésa Jeiszó<br>épfokú                                                          | 0                                                                                                    |
| A beiratkozás napját megelőzően javasoljuk a KRÉTA elektronikus ügyintézési felület<br>használatával az adatok előzetes online beküldését, serdive ezzel a személyes                                                                                                | Elfelejtettem a jelszavom                                                      | intéznéry neoének valamely récifetét.<br>N NEJLENTKEZÉS                                                                                                    |
| megjelenéskor a gyors és gördülékeny ügyintézést.<br>A beiratkozáshoz szükséges adatok online módon történő beküldése <b>2023. június 1</b> /<br>közötti Időszakban lehetséges.                                                                                     | Ha még nincs intézmény<br>pl. most szeretné az inté<br>rendelkezik Ögyfélkapus | yi KRÉTA belépési jogosultsága (mert<br>Ezménybe gyermekét beiratni) de BC/ELENTKSZÉS<br>s febazanálone/vel, aktor ezi is GoytÉLANYKVA                                       |
| A középfokú iskolába történő beiratkozás részleteiről az érintett középfokú iskola nyr<br>tájékoztatás, illetve ezzel kapcsolatos támogatást.                                                                                                    | újt. Ha nincs intézményi KRÉ                                                   | izzéshez.<br>ÉTA telhasználóneve és Űgyfélkapus telhasználónévvel                                                                                                    |
|                                                                                                    | sem rendelkezik vagy eg<br>szeretne bejelentkezni ke                           | y, már korábban regisztrált ideigienes telhasználóval<br>déjük <u>kattintson ido</u> . Bejelentkezés                                                                         |
|                                                                                                    | , OK                                                                           | Kérjük adja meg a korábban regisztrált ideiglenes felhasználó felhasználónevét<br>jelszavát!                                                                                 |
|                                                                                                    |                                                                                | Felhasználónév                                                                                                    |
|                                                                                                    |                                                                                | Jelszó 🔸                                                                                                    |
|                                                                                                    |                                                                                | Elfelejtett jelszó BEJICLENTIKZZÉ                                                                                                    |
|                                                                                                    |                                                                                | Ha nincs intézményi KRÉTA felhasználóneve és Ügyfélkapus felhasználónévvel<br>sem rendelkezik, akkor új ideigtenes regisztráció létrehozásához kerjük <u>kartinte</u><br>ide |
|                                                                                                    |                                                                                |                                                                                                    |
|                                                                                                    |                                                                                |                                                                                                    |

## Ideiglenes regisztrációval

### 5) Ideiglenes regisztráció létrehozása

| Ideiglenes regisztrációhoz kérjük, adja meg felhasználói adatait!<br>Név<br>E-mail cím<br>Felhasználónév<br>Jelszó<br>Jelszó megerősítés<br>Mem vagyok robot<br>Nem vagyok robot<br>Nem vagyok robot<br>REGISZTRÁCIÓ                                                                                                    | Ideiglenes regisztráció                                           |                               |    | • |
|----------------------------------------------------------------------------------------------------|-------------------------------------------------------------------|-------------------------------|----|---|
| Név   E-mail cím   Felhasználónév   Jelszó   Jelszó megerősítés   Jelszó megerősítés   Image: Section of the section of the sec | Ideiglenes regisztrációhoz kérjük, adja meg felhasználói adatait! |                               |    | • |
| E-mail cím<br>Felhasználónév<br>Jelszó @<br>Jelszó megerősítés @<br>Nem vagyok robot<br>recAPTOAA<br>Atendetem - Atalénes Szertőte: Ferbenek<br>REGISZTRÁCIÓ                                                                                                    | Név C                                                             |                               |    | : |
| Felhasználónév   Jelszó   Jelszó megerősítés   Jelszó megerősítés   Image: State design - Atalénes Szerdés: Fetback   REGISZTRÁCIÓ                                                                                                    | E-mail cím                                                        |                               |    | • |
| Jelszó megerősítés<br>Jelszó megerősítés<br>Mem vagyok robot<br>recAPTORA<br>Atat-idalem - Ataléreis Szendődzi Ferdatak<br>REGISZ TRÁCIÓ                                                                                                    | Felhasználónév                                                    |                               |    | • |
| Jelszó megerősítés                                                                                                    | Jelszó                                                            | ۲                             | 6) | S |
| Nem vagyok robot                                                                                                    | Jelszó megerősítés <                                              | ۲                             |    | r |
|                                                                                                    | Nem vagyok robot<br>Admidation - Atalinas Se                      | reCAPTOHA<br>anddal Fahibalak |    | E |
|                                                                                                    | REGISZTRACIO                                                      |                               |    |   |
|                                                                                                    |                                                                   |                               |    |   |
|                                                                                                    |                                                                   |                               |    |   |
|                                                                                                    |                                                                   |                               |    |   |
|                                                                                                    |                                                                   |                               |    |   |
|                                                                                                    |                                                                   |                               |    |   |

Szükséges adatok, jelölések:

- Név
- E-mail cím
- Felhasználónév
- Jelszó
- Ismételt jelszó
- reCAPTCHA jelölés (Nem vagyok robot)
- Regisztráció megerősítése
- ) Sikeres regisztrációt követően a rendszer automatikusan a Bejelentkezés felületre állítja a szülőt.

| Bejelentkezés                                                                                                    |                                                 |
|----------------------------------------------------------------------------------------------------|-------------------------------------------------|
| Kérjük adja meg a korábban regisztrált ideiglenes felhasználó<br>jelszaváti                                                          | felhasználónevét és                             |
|                                                                                                    |                                                 |
| Jelszó                                                                                                    | ⊕                                               |
| Elfelejtett jelszó                                                                                                    | BEJELENTKEZÉS                                   |
| Ha nincs intézményi KRÉTA felhasználóneve és Ügyfélkapus fe<br>sem rendelkezik, akkor új ideiglenes regisztráció létrehozásáh<br>Ide | elhasználónévvel<br>oz kérjük <u>kattintson</u> |
|                                                                                                    |                                                 |
|                                                                                                    |                                                 |

### Beiratkozás középfokú intézménybe – tanulói adatok

### Ø Személyes adatok

|                                                        | Tanuló adatai                                                                                                    |                                                                                                    |                                                                                                    | 7                                      |
|--------------------------------------------------------|----------------------------------------------------------------------------------------------------|----------------------------------------------------------------------------------------------------|----------------------------------------------------------------------------------------------------|----------------------------------------|
|                                                        | ✓ Személyes adatok                                                                                                    |                                                                                                    |                                                                                                    |                                        |
|                                                        | Kérjük, hogy a tanuló adatait a középiskolai felvételi<br>rendszer az ez után beirt részt (pl. kerület) az ellenő<br>nevet hasznéljai<br>Tanuló oktatási azonosítója * | eljárásban megadottak szerint töltse kil Burlapesti szü<br>zésikor figyelmen kivül fogja hagyni. Külföldi születési | iletési hely esetén elegendő "Budapest"-et ími, a<br>hely esetén kérjük a felvételi eljárás során rögzített |                                        |
|                                                        | Tanuló nevének előtagja                                                                                                    | Tanuló családi neve *                                                                                               | Tanuló utóneve(i) *                                                                                         |                                        |
|                                                        | Születési ország *                                                                                                    | Születési hely •                                                                                                    | Születési idő •                                                                                             |                                        |
|                                                        | Megyerország ~                                                                                                    | Anyja születési utóneve(i) *                                                                                        |                                                                                                    |                                        |
|                                                        | Neme * Állampolg                                                                                                    | ársága * Anyanyelve                                                                                                 |                                                                                                    |                                        |
|                                                        | ∽ magyar                                                                                                    | ∽ magyar                                                                                                    | Y                                                                                                    |                                        |
| <ul> <li>Gondviselői je<br/>felületére, mel</li> </ul> | ogosultsággal belépv<br>yeket a szülőnek elle                                                                                                    | ze a rendszer a g<br>nőriznie kell, szükség                                                                         | yermek adatait áttö<br>gesetén pedig módos                                                                  | ölti a beiratkozás<br>síthatja azokat. |
| Igazolványok                                           | [                                                                                                    |                                                                                                    |                                                                                                    |                                        |
|                                                        | <ul> <li>Igszolványok</li> </ul>                                                                                                    |                                                                                                    |                                                                                                    |                                        |
|                                                        | ¢ LAT                                                                                                    | NEK azonositó                                                                                                    |                                                                                                    |                                        |
|                                                        | Adòazonositó jel                                                                                                    |                                                                                                    |                                                                                                    |                                        |
|                                                        |                                                                                                    | Szakképző intézménybe történő                                                                                       | ó belratkozás esetén kérjük az adatot megadn                                                                | I.                                     |
|                                                        |                                                                                                    |                                                                                                    |                                                                                                    |                                        |

## Tanulói adatok

// Lakóhely/Tartózkodási hely adatai

Állandó lakóhely

| Állandó lakóhelye (lakci | mkártya alapján) |                    |         |   |
|--------------------------|------------------|--------------------|---------|---|
| Ország *                 |                  |                    |         |   |
|                          | ~                |                    |         |   |
| Irányítószám *           | Helység *        |                    |         |   |
|                          |                  |                    |         |   |
| Közterület neve *        |                  | Közterület jellege | Házszám | • |
|                          |                  |                    | ~       |   |
| Emelet                   | Ajtó             |                    |         |   |

Alapértelmezetten a tanuló életvitelszerű tartózkodási helye megegyezik az állandó lakóhelyével.

Tartózkodási hely rögzítéséhez kattintson a jelölő négyzetbe (a pipa kivétele céljából).

#### Tartózkodási hely

|                                         | rtya alapján)      |                                            |                 |
|-----------------------------------------|--------------------|--------------------------------------------|-----------------|
| Ország *                                |                    |                                            |                 |
| Magyarország                            | ~                  |                                            |                 |
| Irányítószám *                          | Helység *          |                                            |                 |
| Közterület neve *                       |                    | Közterület jellege                         | Házszám *       |
| Emelet                                  | Ajtó               | ~ ~                                        |                 |
| A tanuló életvitelszerű tartóz          | zkodási helye mege | gyezik a lakcimkártyán feltüntetett álland | ő lakóhelyével. |
| Tartózkodási helye                      |                    |                                            |                 |
| Ország *                                |                    |                                            |                 |
| Magyarország                            | ~                  |                                            |                 |
|                                         |                    |                                            |                 |
| Irányitószám *                          | Helység *          |                                            |                 |
| Irányílószám *<br>Közterület neve *     | Helység *          | Közterület jellege                         | Házszám *       |
| Irányitószám * Közterület neve * Emelet | Ajtó               | Közterület jellege                         | Házszám *       |
| Irányikószám * Közterület neve * Emelet | Ajtó               | Közterület jellege                         | Házszám *       |
| Irányikószám *                          | Ajtó               | Közterület jellege                         | Házszám *       |
| Irányikószám *                          | Altó               | Közterület jellege                         | Házszám *       |
| Irányikószám * Közterület neve * Emelet | Altó               | Közterület jellege                         | Házszám *       |

## Tanulói adatok

### Ø Szülő(k)/Törvényes képviselő(k) adatai

| Törv. képviselet jogalapja *         Szülő         Szülő         Gyám         Amennyiben a         szülő/törvényes képviselő         lakóhelye/tartózkodási         helye nem azonos a tanuló     |
|----------------------------------------------------------------------------------------------------|
| Amennyiben a       Szülő/törvényes képviselő       Születési családneve *       Utóneve(i) *         Iakóhelye/tartózkodási       Anyja születési családneve *       Anyja születési utóneve(i) * |
| szülő/törvényes képviselő<br>lakóhelye/tartózkodási<br>helye nem azonos a tanuló<br>Anyja születési családneve * Anyja születési utóneve(i) *                                                     |
| helye nem azonos a tanuló Anyja születési családneve * Anyja születési utóneve(i) *                                                                                                    |
| lakóhelyével/tartózkodási                                                                                                    |
| helyével, akkor az a felületen 🛛 🗠 🖉 A törvényes képviselő lakóhelye/tartózkodási helye megegyezik a tanuló lakóhelyével/tartózkodási helyével.                                                   |
| megadhato. Telefonszám * E-mail cím                                                                                                    |
| Új szülő / törvényes képviselő rögzítése Mindkét szülő/törvényes képviselő adata rögzíthető a rendszerben.                                                                                        |

## Tanulói adatok és nyilatkozatok

### Sajátos nevelési igény, hátrányos helyzet jelölése

| - | ✓ Sajátos nevelési igény, hátrányos vagy egyéb különleges helyzet                                                                           |
|---|----------------------------------------------------------------------------------------------------|
|   | Szakértői vélemény alapján                                                                                                    |
|   | Sajátos nevelési igényű a tanuló      Sajátos nevelési igényű a tanuló     Beilleszkedési, tanulási, magatartási nehézséggel küzdő a tanuló |
|   | Hátrányos helyzet *                                                                                                    |
|   | Nem hátrányos helyzetű 🗸 🗸                                                                                                    |
|   | Nem hátrányos helyzetű                                                                                                    |
|   | Hátrányos helyzetű                                                                                                    |
|   | Halmozottan hátrányos helyzetű                                                                                                    |

### Ø Nyilatkozatok – kollégiumi ellátás, étkezés igénylésének jelölése

| Nyilatkozatok<br>V Kollégiumi ellátás, étkezés igénylése<br>Kollégiumot kér<br>Étkezést igényel                |
|----------------------------------------------------------------------------------------------------|
| <ul> <li>✓ Kollégiumi ellátás, étkezés igénylése</li> <li>Kollégiumot kér</li> <li>Étkezést igényel</li> </ul> |
| Kolléglumot kér<br>Étkezést igényel                                                                            |
|                                                                                                    |

## A középfokú szakképző intézmény, amelybe a tanuló felvételt nyert

Interior-Overlay.png

Ø Középfokú szakképző intézmény

• A középfokú szakképző intézmény nevének megadása.

(Az intézmény azonosítót és az intézmény címét az intézmény neve alapján a rendszer kitölti.)

A középfokú köznevelési/szakképzési intézmény, amelybe a tanuló felvételt nyert

Intézmény neve \* Intézmény azonosító Kereséshez gépeljen be legalább 3 karaktert Intézmény címe

### Megjegyzés és dokumentumok csatolásának lehetősége

 A Megjegyzés mező a szülő/törvényes képviselő által szabadon szerkeszthető, a beiratkozással összefüggő közlendők rögzítésére szolgál.

> Csatolt dokumentumok Maximum 10 fájlt lehet feltölteni egyszerre + Új dokumentum csatolása

#### Megjegyzés

Normál 🗢 B I 🖳 🔺 🎆 🔚 🚍 💊 🎵

A felületen a szülőnek/törvényes képviselőnek lehetősége van a beiratkozással összefüggő dokumentumok feltöltésére, azonban a <u>személyazonosító igazolvány</u>, az <u>általános iskolai tanulmányok befejezését igazoló bizonyítvány</u>, valamint a középfokú intézmény által kért egyéb dokumentumok <u>eredeti példányát a beiratkozás napján</u> <u>személyesen be kell mutatni</u>.

A dokumentumok elektronikus csatolása önkéntes. A személyazonosító igazolvány, az általános iskolai tanulmányok befejezését igazoló bizonyítvány, valamint a

középfokú intézmény által kért egyéb dokumentumok eredeti példányának bemutatása kötelező a beiratkozás napján

## Beiratkozási dokumentumok előnézete és beküldés

- Az "Előnézet" funkció használatával a szülőnek/törvényes képviselőnek lehetősége van a beküldeni kívánt dokumentumok előzetes megtekintésére.
- Amennyiben a beiratkozás folyamatát a szülő/törvényes képviselő megszakítja, lehetőség van a felületen megadott adatok piszkozatként történő mentésére és későbbi időpontban történő szerkesztésére.

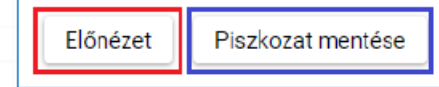

| Figyelmeztetés                               |                        |               |                       |  |
|----------------------------------------------|------------------------|---------------|-----------------------|--|
| Ehhez a kérelem típushoz van e<br>folytatni? | gy 2023. 05. 12. 12:05 | kor elmentett | piszkozat. Akarja ezt |  |
|                                              | √lgen                  | XNem          | ft Piszkozat törlése  |  |

A beiratkozás dokumentumai beküldhetők papíron, kézzel történő aláírással.

| contrast and hojar hjorntasta | ne a conserver ou conserver punt a norement rije and co jue |                         |                              |
|-------------------------------|-------------------------------------------------------------|-------------------------|------------------------------|
| Előnézet Beküldés             | Piszkozat mentése                                           |                         |                              |
| 1 Beküldés                    | 2 Aláírás és postázás                                       | 3 Intézményi érkeztetés | Kérelem hivatalosan beküldve |

| Kézzel                                                                       | történő                                                                                    | aláírás és                                               | beküldés                                           |
|------------------------------------------------------------------------------|--------------------------------------------------------------------------------------------|----------------------------------------------------------|----------------------------------------------------|
| <ul> <li>A kérelem kinyon<br/>ielentősen megkör</li> </ul>                   | ntatása és aláírása,                                                                       | valamint a beiratkozá:<br>folvomotót                     | skor történő benyújtása                            |
| <ul> <li>"Beküldés" gombr</li> </ul>                                         | a kattintás.                                                                               | olyaniatat.                                              |                                                    |
| Előnézet Beküldés Piszko                                                     | imet és csatolmanyait, a kerelmet irja ala és jut<br>ozat mentése<br>2 Aláírás és postázás | assa el a papirokat az intézménybe.                      | Kérelem hivatalosan beküldve                       |
| <ul> <li>A rendszer rákérd<br/>adatlapot és figyel<br/>nem lehet.</li> </ul> | ez, hogy a szülő/tör<br>meztetést küld, hogy<br>Кérelem beküldése                          | vényes képviselő valób<br>7 ebben az esetben az a<br>2 × | an be kívánja küldeni az<br>datokon módosítani már |
|                                                                              | A kérelem beküldését ki<br>módosítható. Biztosan l                                         | ivetően a kérelem már nem<br>seküldi?                    |                                                    |
|                                                                              |                                                                                            |                                                          |                                                    |

## Az elektronikus ügy beküldése

A kérelem beküldését jóváhagyó "Igen" gombra történő kattintást követően a rendszer azonosítja a gyermeket és az elektronikus ügy beküldésre kerül.

Kérelem beküldése, iktatása folyamatban. Kérjük várjon, ez eltarthat egy ideig.

Üzenet

Amennyiben a rendszer a gyermek adatait nem találja meg a középfokú intézmény által feltöltött adatok között, akkor az adatok pontosítására és a középfokú intézménnyel való kapcsolatfelvételre figyelmeztető üzenetet küld.

> Az e-Ügyintézés felületén megadott személyes adatokkal (Oktatási azonosító, Családi név, Utónév, Születési hely és Születési idő) az Ön által kiválasztott intézményben nem talált egyezést a rendszer, kérjük az adatok pontosítása érdekében keresse fel a középfokú intézményt!

Ск

×

## A beküldött elektronikus ügy nyomon követése

- A szülő/törvényes képviselő a beküldött elektronikus ügy státuszát az e-Ügyintézés felületén nyomon tudja követni.
- A KRÉTA e-Ügyintézés felületére történő belépést követően a szülő/törvényes képviselő bármikor megtekintheti a beküldött ügy státuszát a "Folyamatban lévő ügyek" felületén.

| KRÉTA                                 | •                              | e-ÜGYINTÉZÉS Minta Anya ~ 😯      |              |             |                 |                        |            |              |  |
|---------------------------------------|--------------------------------|----------------------------------|--------------|-------------|-----------------|------------------------|------------|--------------|--|
| Úgyintézés indítása                   | 6                              |                                  |              |             |                 |                        |            |              |  |
| Folyamatban lévő ügyek                | -                              | Folyamatban levő ügyek           |              |             |                 |                        |            |              |  |
| Befizetendők                          | 2                              | 🕑 Lezárt ügyek is jelenjenek meg |              |             |                 |                        |            |              |  |
|                                       | Folyamatban lévő ügyek listája |                                  |              |             |                 |                        |            |              |  |
|                                       |                                | Nêv ti                           | Okt. azon. H | Oszt.<br>11 | Ögyiratszám ti  | Módositva 🗊            | Státusz 11 | Ögyintéző 11 |  |
| Sector Sector                         |                                | Minta Jázmin                     | 7            |             | IBKI/ 23/000017 | 2023, 05, 15,<br>10:05 | Új         |              |  |
|                                       | IC < (1) > >I                  |                                  |              |             |                 |                        |            |              |  |
| <ul> <li>Az ügyre kattintv</li> </ul> | va la                          | áthatja annak                    | adatait.     |             |                 |                        |            |              |  |